# **NYS Payroll Online Self Service**

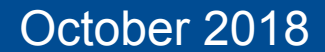

NYS Payroll Online Self Service

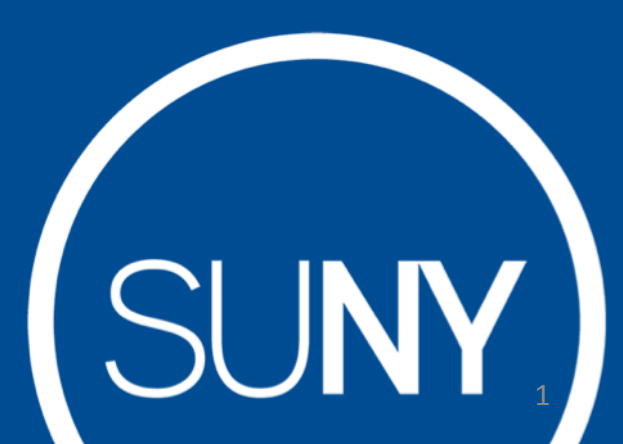

# NYS Payroll Online Phases

### **Current Phase:**

- View Paycheck
- View Direct Deposit Account(s)
- Update Pay Statement Option
- Update Tax Withholding
- View W-2
- Update Email Address(es)

### **Future Phases:**

- Update Address
- Update Direct Deposit Account(s)
- Update Name
- Update Voluntary Deductions (SEFA, Deferred Comp, etc.)

## LOG IN TO NYS PAYROLL ONLINE

Go to: www.suny.edu/hrportal

Click on the "NYS Payroll Online" icon

| \$                     | Self Service            | e                       |  |
|------------------------|-------------------------|-------------------------|--|
| Time and<br>Attendance | <u>View</u><br>Paycheck | SUNY HR<br>Self Service |  |
| NYS<br>Payroll Online  |                         |                         |  |
| Hover over icons       | s to see functi         | ionality.               |  |

### LOG IN TO NYS PAYROLL ONLINE

- 2) Complete the verification processes the first time you log in. Required fields:
  - First/Last Name
  - One Primary Email Address
  - Last 4 digits of SSN
  - New York State Employee ID your nine-digit NYS Employee ID is found on your pay statement.

| 🦉 🕅 👪 🗹                     | My NY.gov Online Services                          |     |
|-----------------------------|----------------------------------------------------|-----|
| NYS Payroll Online          | users must complete the User Verification form bel | DW. |
| * Denotes required field    |                                                    | 0   |
| *First Name:                | *Last Name:                                        |     |
| Work Email Address: Primary | Other Email Address: Primary                       |     |
| Confirm Work Email:         | Confirm Other Email:                               |     |
| *Last 4 Digits of SSN:      | *New York State Employee ID:                       |     |
|                             |                                                    |     |

### NYS Payroll Online Verification

Once you have completed the one time verification process, you will receive this confirmation. Please click "Finish" to continue to the NYS Payroll Online Home Page.

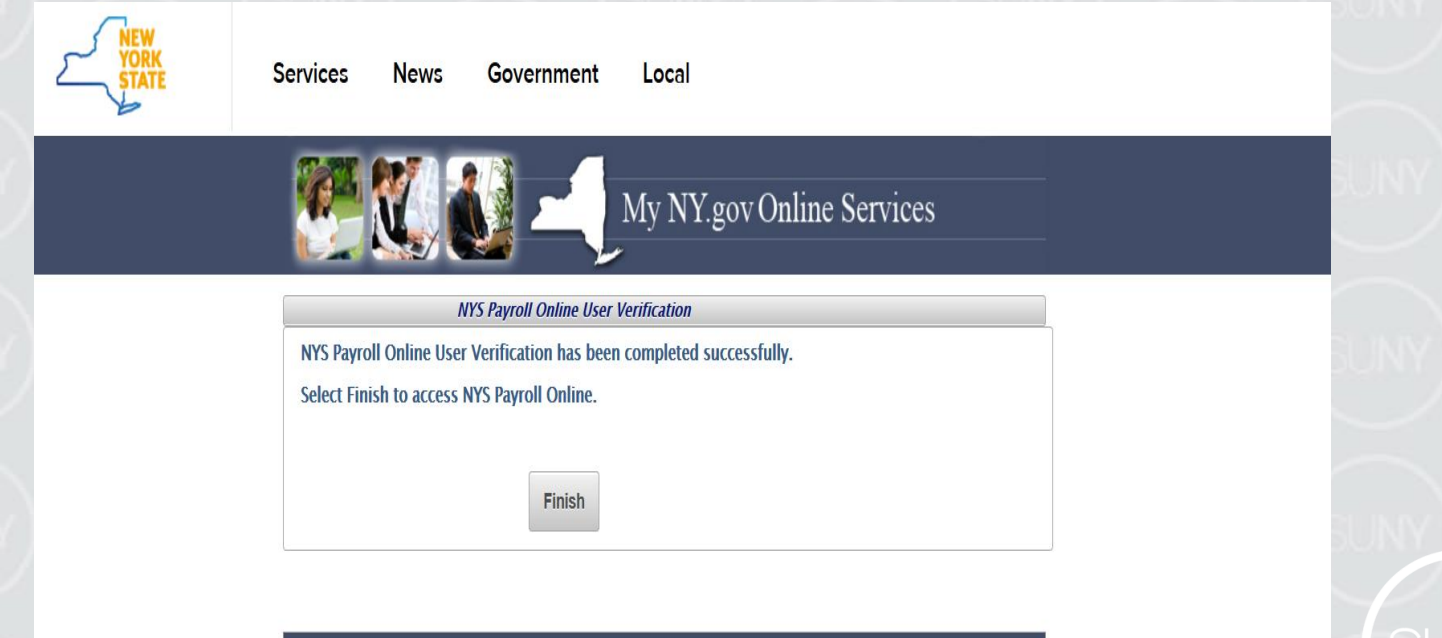

## NYS Payroll Online Home Page

6

| Office of the State Comptroller<br>Online Services                                                                                                    |                                          | New York State Comptroller<br>Thomas P. DiNapoli                                                                                                    |
|----------------------------------------------------------------------------------------------------|------------------------------------------|----------------------------------------------------------------------------------------------------|
| NYS Payroll Online                                                                                                    |                                          | Home Sign out Terms of Use                                                                                                    |
| NYS Payroll Online 🔹 🖸                                                                                                    | Welcome                                  | े उप                                                                                                    |
| View Paycheck<br>View your past and present paycheck information.<br>View Direct Deposit Account(s)<br>View your direct deposit account details.<br>Update Pay Statement Option<br>Update your pay statement print option.<br>Update Tax Withholding<br>View and update your tax withholding information.<br>View W-2<br>View and print your W-2 form for current year and prior years.<br>Update Email Addresses<br>View and update your email addresses.<br>How Can We Improve This Site?<br>Take a quick survey and share your thoughts. | Payroll News         Stay tuned for more | New York State Comptroller Thomas P. DiNapoli<br>NYS Payroll Online is a new service that allows you to view and update payroll information. This self-service tool<br>gives you greater control in managing your withholdings and managing direct deposit accounts. You can also help<br>us save money and be greener by choosing to opt out of receiving your paper advice and join us in going<br>paperless.<br>I'm pleased to introduce the initial phase of our implementation to OSC employees, who will have the first<br>opportunity to use this self-service tool and provide feedback. Over time, we'll offer it to other State employees and<br>expand features to meet more of your needs. |
| NYS Payroll Online Help                                                                                                    | 2                                        |                                                                                                    |
| NYS Payroll Online Availability<br>Weekdays from 6:00 a.m. to 6:00 p.m.                                                                                                    |                                          |                                                                                                    |
| NYS Payroll Online Helpdesk<br>518-408-4271<br>NYSPayrollOnlineHelp@osc.state.ny.us                                                                                                    |                                          |                                                                                                    |
| NYS Agency Payroll Officer Directory                                                                                                    |                                          |                                                                                                    |

### Pay Statements

View, Print and Save Your Pay Statement NYS Payroll Online provides access to view, print and save your pay statements. You will need Adobe Reader to view your pay statements in NYS Payroll Online.

Select View Paycheck from the left menu.

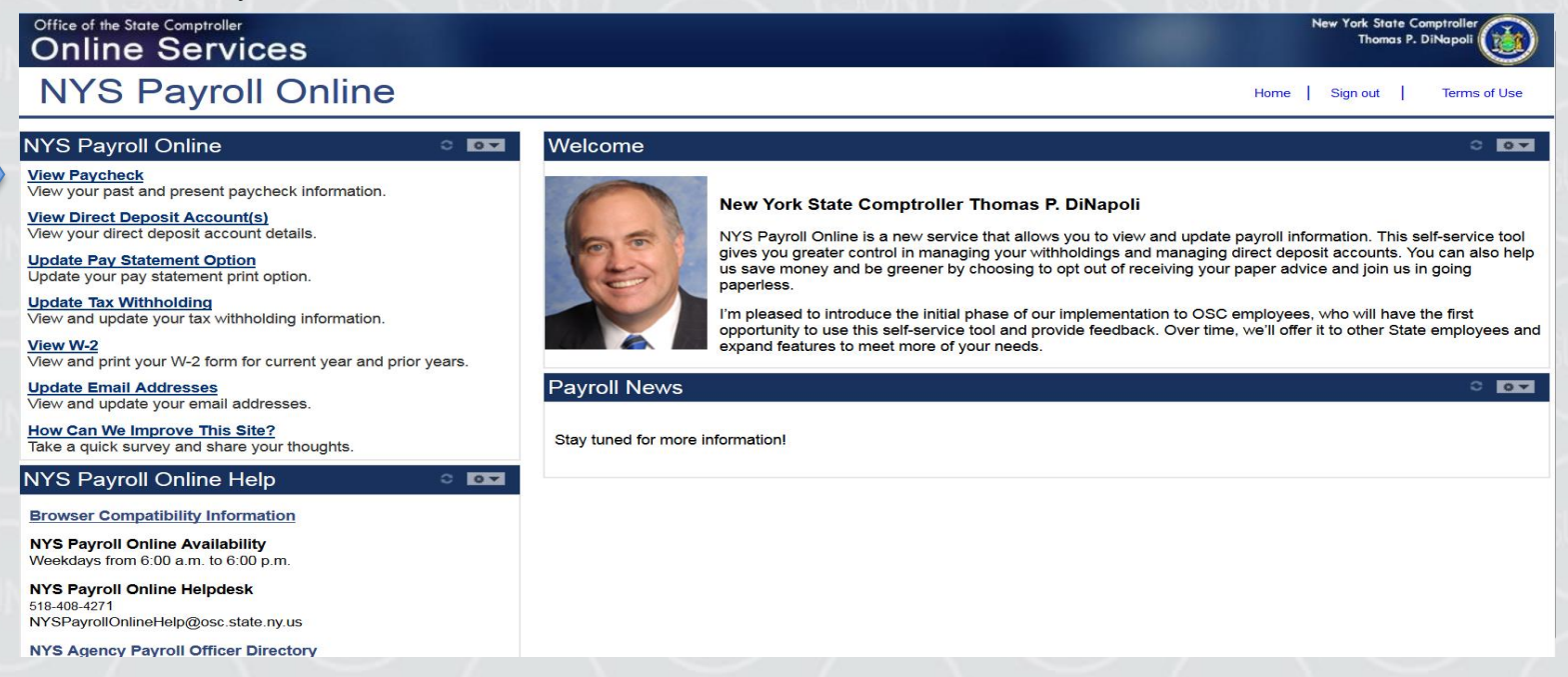

## Pay Statements (continued)

The View Paycheck page displays the following items for each check listed:

- Check Date
- View Paycheck
- Company
- Pay Begin Date
- Pay End Date
- Net Pay
- Paycheck Number

## View Paycheck

#### Click View Paycheck to view all information for a specific paycheck.

 NOTE: If you are using Internet Explorer, a new browser window will open and ask you if you want to Open or Save your pay statement. Click Open and it will open as an Adobe PDF document in a separate window. Close the Adobe PDF window when finished viewing your pay statement. Your pay statement will remain open until you close this window, even if you log out or are timed out of NYS Payroll Online.

| Office of the<br>Onlin | e State Comptroll  | ,<br>ices         |                |                      |                                             | New York State Comptraller<br>Thanas P. DiNapol |
|------------------------|--------------------|-------------------|----------------|----------------------|---------------------------------------------|-------------------------------------------------|
| NYS                    | S Payro            | oll Online        |                |                      |                                             | Home   Sign out   Terms of Use                  |
|                        |                    |                   |                |                      |                                             | 🔂 New Window 📰 http                             |
| View Pag               | ycheck             |                   |                |                      |                                             |                                                 |
| Review your i          | available paycheck | s below.          |                |                      |                                             |                                                 |
| Select Pays            | hock 😰             |                   |                | Europalize   End   1 | how All ( 🛺 ) 🕷 🖓 Final 🖬 1.8 of 1.5 🖬 Land |                                                 |
| Check Date             | View Paycheck      | Company           | Pay Begin Date | Pay End Date         | Net Pay Paycheck Number                     |                                                 |
| 11/18/2015             | Veen Paustees8     |                   | 10/22/2015     | 11/04/2015           | \$889.40 87617027                           |                                                 |
| 11/04/2015             | View Paysheck      | STATE OF NEW YORK | 10/08/2015     | 10/21/2015           | \$809.38 87308344                           |                                                 |
| 10/21/2015             | View Paysheck      | STATE OF NEW YORK | 09/24/2015     | 10/07/2015           | \$889.40.87110495                           |                                                 |
| 10/07/2015             | View Paycheck      | STATE OF NEW YORK | 09/10/2016     | 09/23/2016           | \$889.38 87023495                           |                                                 |
| 09/23/2015             | View Paycheck      | STATE OF NEW YORK | 08/27/2015     | 09/09/2015           | \$889.39.86825643                           |                                                 |
|                        | Mew Paycheck       | STATE OF NEW YORK | 08/13/2015     | 08/26/2015           | \$798.16.86516943                           |                                                 |
| 03/03/2015             |                    |                   |                |                      |                                             |                                                 |
| 08/26/2015             | Verw Paychock      | STATE OF NEW YORK | 07/30/2015     | 08/12/2015           | \$798 16 86318364                           |                                                 |

### View Direct Deposit Account(s)

10

#### • Select View Direct Deposit Account(s) from the left hand side menu.

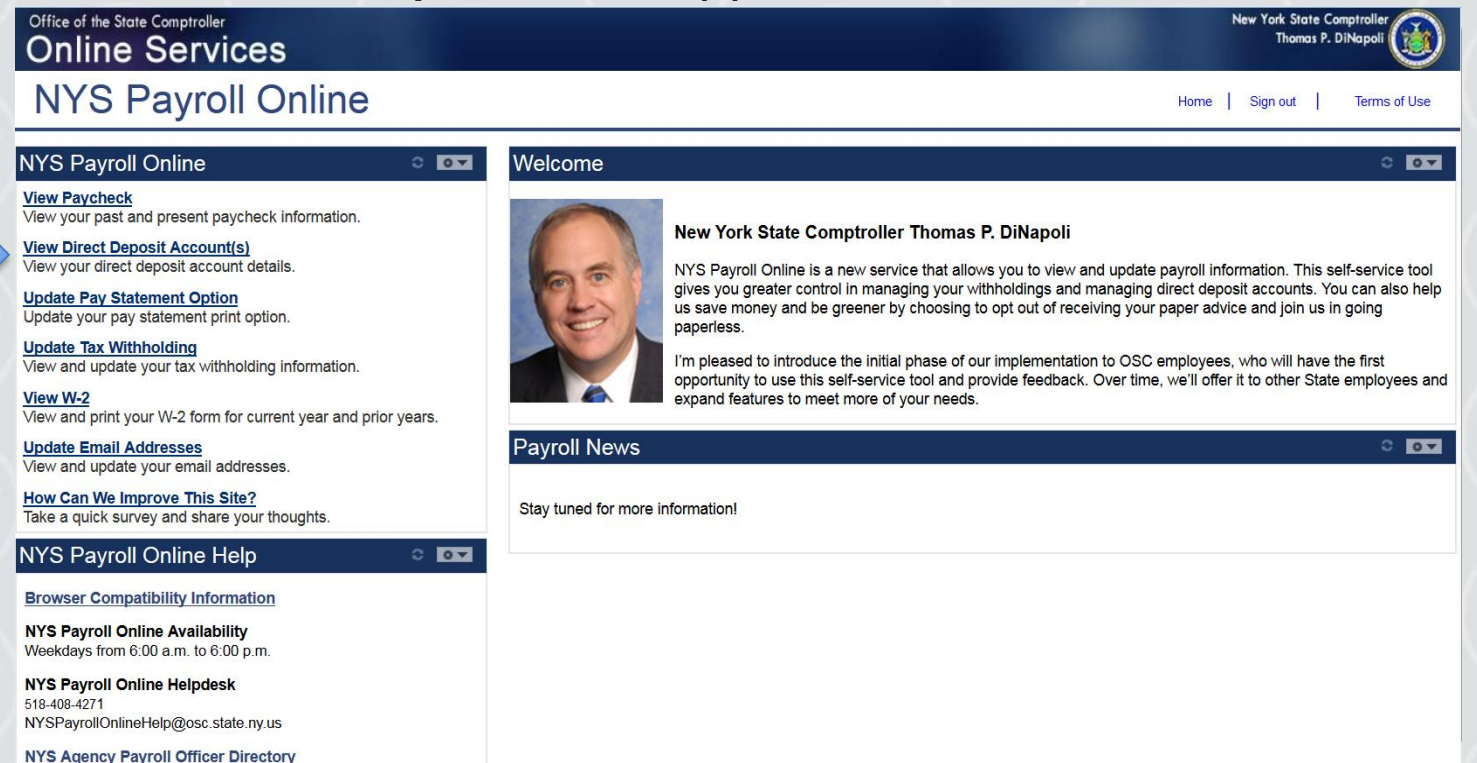

If you work in more than one State agency, you will be asked to select which agency you would like to view the direct deposit information for, then select the Job Title on the Select Job Title page to open the Direct Deposit page.

| Office of the State Comptroller<br>Online Services |                          | Nev York State Comptroller<br>Thomas P. DiNapol |  |
|----------------------------------------------------|--------------------------|-------------------------------------------------|--|
| NYS Pay                                            | roll Online              | Home Sign out Terms of Use                      |  |
|                                                    |                          | St New Window                                   |  |
| Direct Deposit<br>Select Job Title                 |                          |                                                 |  |
| Job Information                                    |                          |                                                 |  |
| Job Title                                          | Department               |                                                 |  |
| ADAINGTLECTURER                                    | Overns College (Adjunct) |                                                 |  |
| GRADUATE ASSNT-10.M                                | SURVIGADany Lag          |                                                 |  |
| Return to NYS Payroll Online                       |                          |                                                 |  |
|                                                    |                          |                                                 |  |
|                                                    |                          |                                                 |  |

If you are not currently enrolled in direct deposit and have no banking information on file, you will receive the message below instead of seeing the Direct Deposit page.

Included on this page is a link to download the direct deposit form. If you want to participate in direct deposit, complete this form and bring it to your payroll office to set up direct deposit for your paychecks.

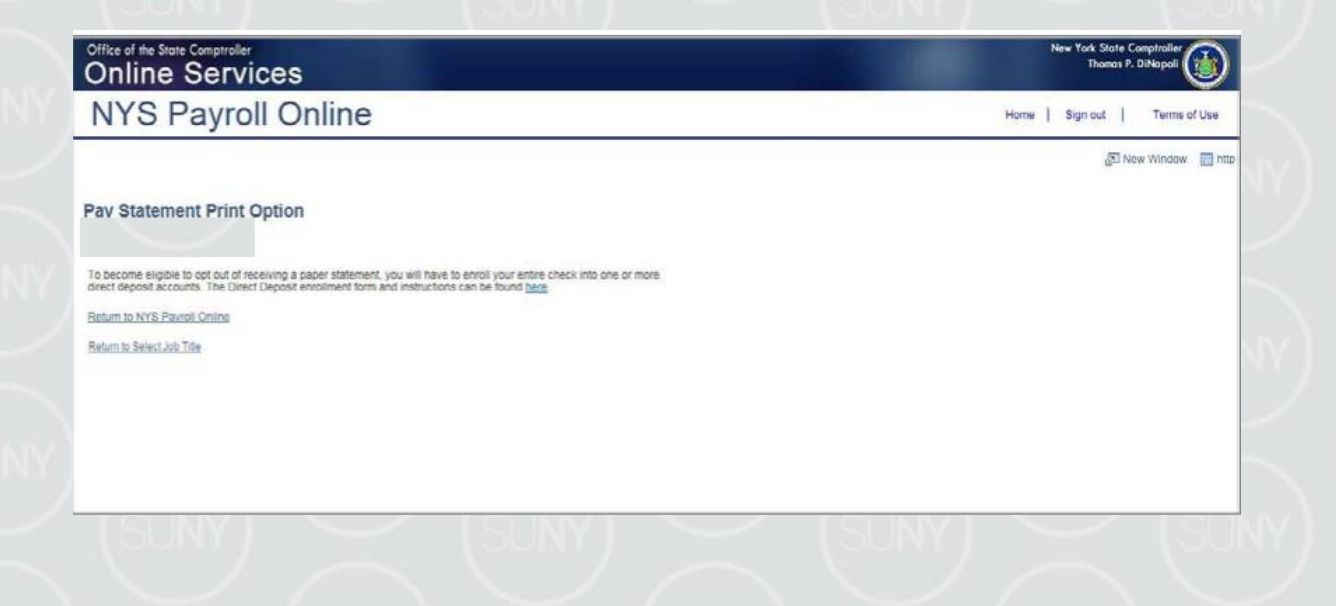

If you are enrolled in direct deposit, you can see detailed information about all of your current direct deposit accounts on the Direct Deposit page.

| Office of the                                       | e State Comptrolle<br>1e Se <mark>rv</mark>                                   | ices                                            |                                            |                                                                             | New York Stote Compiralier<br>Thomas P. DiNapal |
|-----------------------------------------------------|-------------------------------------------------------------------------------|-------------------------------------------------|--------------------------------------------|-----------------------------------------------------------------------------|-------------------------------------------------|
| NYS                                                 | 8 Payro                                                                       | oll Onlin                                       | е                                          |                                                                             | Home   Sign out   Terms of Use                  |
| Direct D                                            | eposit                                                                        |                                                 |                                            |                                                                             | 🔂 New Window 📰 http                             |
| Please review                                       | your direct deposit                                                           | information.                                    |                                            |                                                                             |                                                 |
| Account<br>Type                                     | Routing Number                                                                | Account Number                                  | Deposit Type                               | Amount or<br>Percent Deposit Order                                          |                                                 |
| Issue Check                                         |                                                                               |                                                 | Percent                                    | 5.00% 100                                                                   |                                                 |
| Checking                                            | 021000322                                                                     | ******                                          | Balance                                    | 999                                                                         |                                                 |
| To become e<br>or more direc<br><u>Return to NY</u> | ligible to opt out of ra<br>t deposit accounts. 1<br><u>'S Payrolt Online</u> | ceiving a paper state<br>The Direct Deposit enr | ment, you will have<br>aliment form and in | o enroll your entire check into one<br>tructions can be found <u>hero</u> . |                                                 |

14

Deposit Order indicates the priority that your net pay will be deposited into multiple accounts. Deposit Order allows only values in increments
of 100 with an end value of 999.

oExample:

oDeposit Order 100 = First Account Processed

- oDeposit Order 999 = Last Account Processed
- · Click on the ? icon to view additional information about the Direct Deposit page.
- Click Return to NYS Payroll Online to return to the NYS Payroll Online Homepage.
- Click Return to Select Job Title to select a different Job Title on the Select Job Title page.
- Click Update Pay Statement Print Option to update your preference to go paperless and opt out of receiving a printed copy of your direct deposit pay statement. Further information about going paperless and opting out of receiving a printed copy of your direct deposit pay statement, can be found in the NYS Payroll Online Update Pay Statement Option job aid.

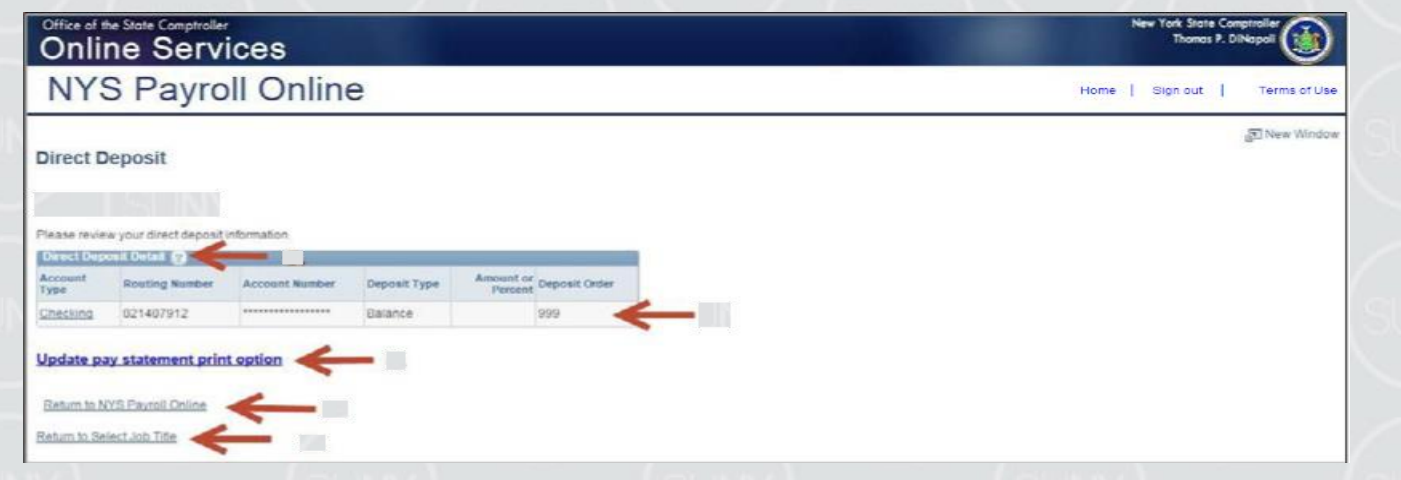

## **Updating Pay Statement Option**

#### Select Update Pay Statement Option from the left menu.

- If you work for more than one State agency, then select the Job Title on the Select Job Title page to open the Pay Statement Print Option page.
- If you want to go paperless for all of your agencies you will need to complete the process below for EACH Job Title listed.

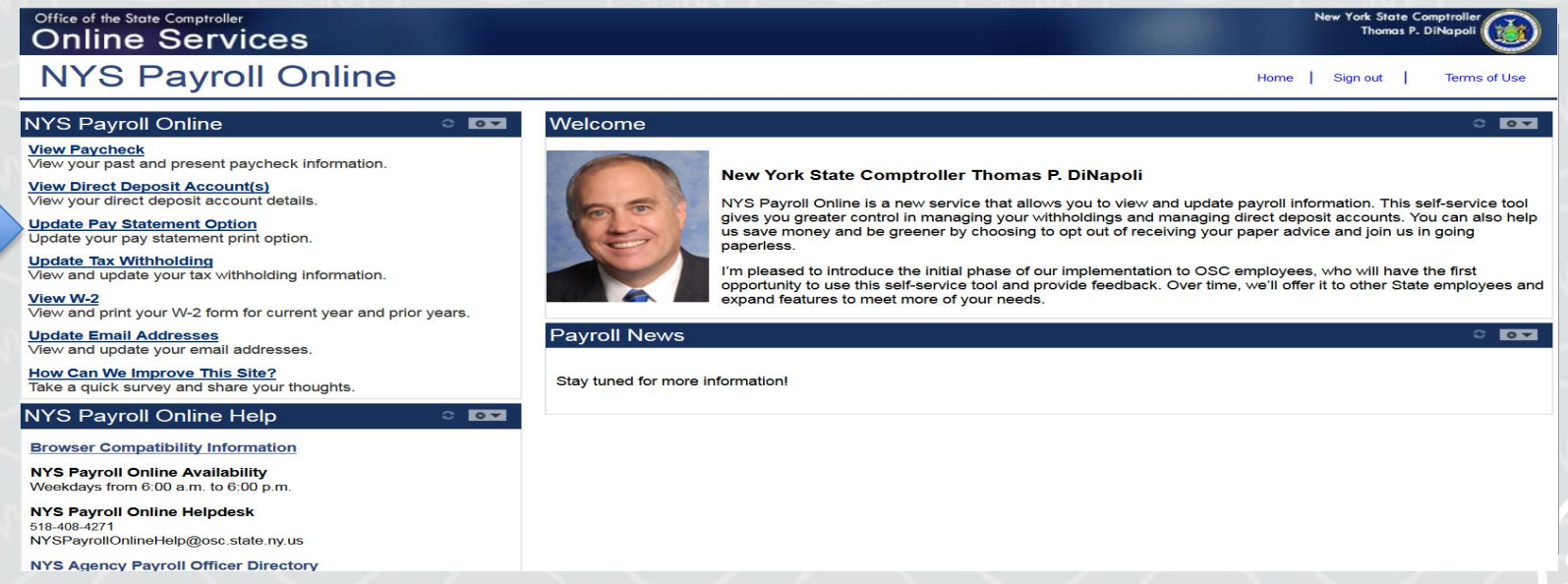

### Updating Pay Statement (continued)

- If you are enrolled in direct deposit, you will see the Pay Statement Print Option page. Select the radio button to indicate "I do not want a printed copy of my Direct Deposit statement sent to me."
- Click Save

| Online Services                                                                                                    | New York Shate Comptraine<br>Thomas P. DiNapoli |  |
|----------------------------------------------------------------------------------------------------|-------------------------------------------------|--|
| NYS Payroll Online                                                                                                    | Home   Sign out   Terms of Use                  |  |
|                                                                                                    | 詞 New Window                                    |  |
| Pay Statement Print Option                                                                                                    |                                                 |  |
| Belect the appropriate button to indicate your preference for receiving a printed copy of your direct deposit pay statement.                       |                                                 |  |
| I would like a printed copy of my Direct Deposit statement sent to me.     I do not want a printed copy of my Direct Deposit statement sent to me. |                                                 |  |
|                                                                                                    |                                                 |  |
| Sare                                                                                                    |                                                 |  |

## Pay Statement (continued)

An email will be sent to all email addresses stored in NYS Payroll Online when you make a change to your information along with the confirmation pop up shown below.

| Office of the State Comptroller<br>Online Services                                                                                                    | New York Stote Comptroller<br>Thomas P. DiNapal |  |
|----------------------------------------------------------------------------------------------------|-------------------------------------------------|--|
| NYS Payroll Online                                                                                                    | Home   Sign out   Terms of Use                  |  |
| Save Confirmation<br>Your change was successfully saved<br>However, due to timing, your change may not be reflected on the next paycheck.<br>Interview of the timing of the timing of the reflected on the next paycheck. | j∰ New Window                                   |  |

• Click OK to return to the Pay Statement Print Option page.

**NOTE:** Due to timing, your change may not be reflected in your next paycheck. This is because the change may have been made too late for the payroll system to stop the printing of your most recent direct deposit pay statement. If this is the case, the change will take effect in an upcoming paycheck.

### Updating Tax Withholdings

One of the most exciting features of NYS Payroll Online is that you now have the ability to review and maintain your own tax withholding information. New employees must still complete the paper W-4 (federal) and IT-2104 (NYS) tax withholding forms when they first become employed by New York State but all future changes can be done in NYS Payroll Online. Current NYS employees can begin using NYS Payroll Online immediately to complete their New York State tax withholding changes.

NOTE: The system will only allow you to make changes to your tax withholding information once per day. Be sure to double check any changes before saving them in the system. If you enter inaccurate information you will not be able to correct it using NYS Payroll Online until the next business day. However, your payroll office does not have to wait and can update it for you in the payroll system the same day.

#### • Select Update Tax Withholding from the left menu.

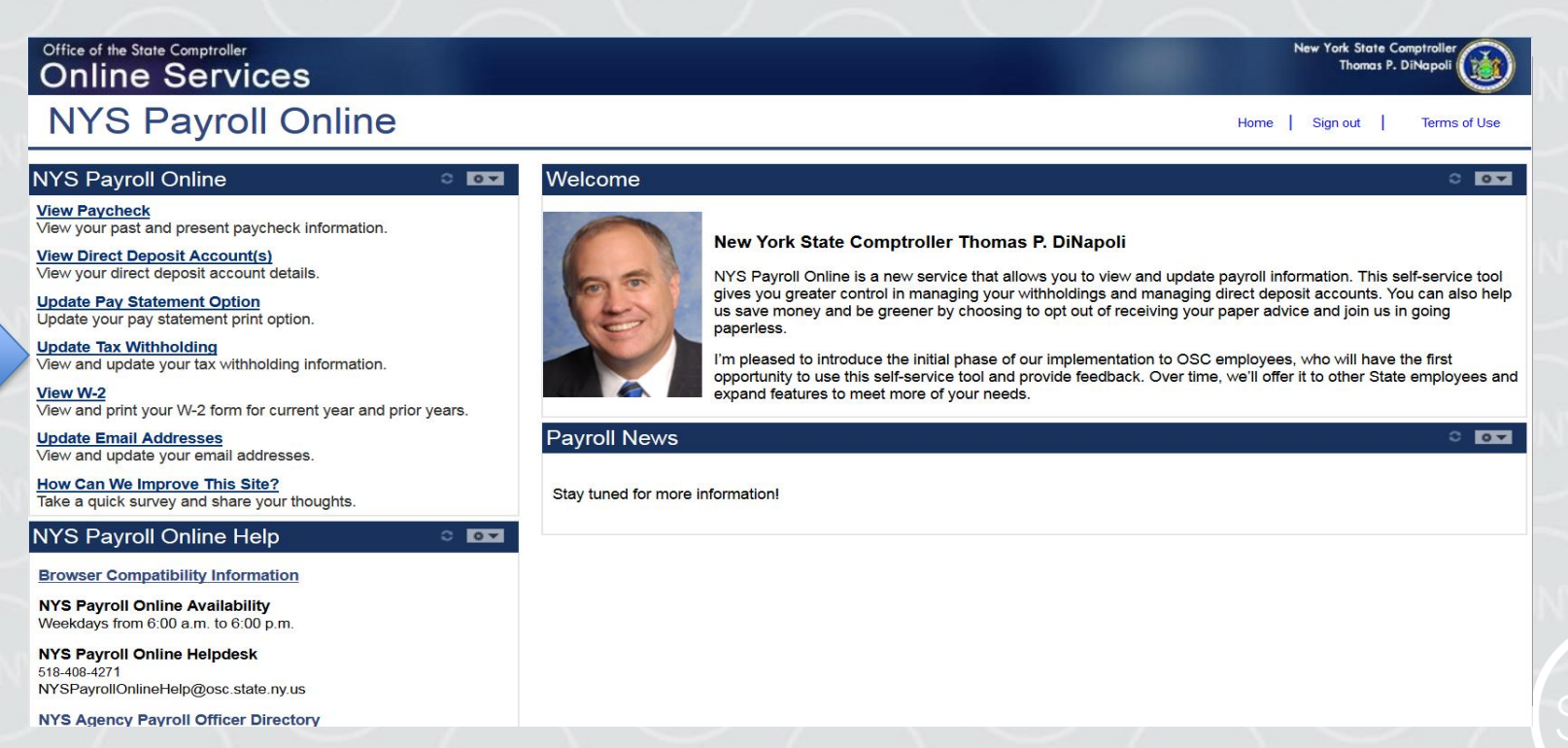

20

From this page you can modify your federal, State, and local tax withholding information.

| Online Services                                                                                                    | New York State Comptrailer<br>Thomas P. DiNapoli |  |
|----------------------------------------------------------------------------------------------------|--------------------------------------------------|--|
| NYS Payroll Online                                                                                                    | Home   Sign out   Terms of Use                   |  |
|                                                                                                    | 🚮 New Window 🔺                                   |  |
| Tax Withholdings 2016<br>Employee Number: NI                                                                                                    |                                                  |  |
| Comolete the information below to adjust the amount of tax withheid from your pay. We recommend<br>you first complete the worksheets found on tederal Form V-4 and NYS Form IT-2104 to determine the<br>correct number of allowances to claim. Please note that your state and local allowances may be<br>offerent than your federal allowances.<br>Tax withholding can only be updated once a day through self service, Please contact your Payroli<br>Administrator V you ned further updates to your withholding today.                                                                                                    |                                                  |  |
| Home Addrass                                                                                                    |                                                  |  |
| DISTRICT 12<br>PANEMINY 11111                                                                                                    |                                                  |  |
|                                                                                                    |                                                  |  |
| Federal V-6 from and Instructions: <u>W4 Form</u> Employee's Withholding Allowance. Certificate     You must complete Form W-4 so the Payroll Department can calculate the correct amount of tax to     withhold from your pay. Federal income tax is withhold from your wages based on marrial status and                                                                                                    |                                                  |  |
| Federal V-Entropy 4 Federal V-Entropy 4 Feder    |                                                  |  |
| Pederal Porm vv-4  Federal V-6 from and instructions: W4 Eprim  Employee's Withholding Allowance Certificate  You must complete Form W-4 so the Payroll Department can calculate the correct amount of tax to withhold from your pay. Federal income tax is withhold from your wages based on marital status and the number of allowances claimed on this form. You may also specify that an additional dollar amount be withhold. You can be a new Form W-4 anythme your tax status and change and you choose to have more, or less, tax withheld. Wethen you are entited to claim a certain number of allowances or exemption from withholding is subject to review by the IRS. Your employer may be required to send a copy of this form to the IRS. Federal Withholdings                                                                                                    |                                                  |  |
| Pederal Porm V-4  Federal V-6 from and instructions: W4 Form  Employee's Withholding Allowance Certificate  You must complete Form W-4 so the Payroll Department can calculate the correct amount of tax to withhold from your pay. Federal income tax is withhold from your wages based on marrial status and the number of allowance's claimed on this form. You may also specify that an additional dollar amount be withhold. You can be a new Form W-4 anythme your tax estuation changes and you choose to have more, or less, tax withheld. W4 Englished Course and the answ Form W-4 anythme your tax estuation changes and you choose to have more, or less, tax withheld. W4 Englished Course and the answ Form W-4 anythme your tax estuation changes and you choose to have more, or less, tax withheld. The data market of allowances you are cleaning: There for anythmeter of allowances you are cleaning:                                                                                                    |                                                  |  |
| Pederal V-E from and instructions: <u>V-E Form</u> Employee's Withholding Allowance Certificate You must complete Form V-4 as the P-Pyroid Department can calculate the correct amount of tax to withhold from Your page. Federal incomme tax is eithhint from your sages based on market staks, and the number of allowances class the P-Pyroid Department form your sages based on market staks, and the number of allowances class and the Y-A anythine your fax efficient and oldiar amount be withheld. You can file a new Form V-4 anythine your sages based on market staks, and the number of allowances class, withheld. Whether you are entitled to claim a carbain number of allowances or exemption from withholding is subject to review by the IRS. Your employer may be required to send a copy of this form to the IRS. Federal Withholdings Enter collocial amount, if any, yoow and withheld from each paychecks: 0.00                                                                                                    |                                                  |  |
| Pederal V-Orm and Instructions: <u>V/LEpum</u> Employee's Withholding Allowance. Certificate You must complete Form W-4 so the Payroll Department can calculate the correct amount of tax to withhold form your pay. Federal instrume tax is withheld from your wapes based on marital status and amount be withheld. You can file a new Form V-4 anythine your tax situation changes and you choose to have more, or less, an withheld. Whether you are entited to claim a certain number of allowances or exemption from withholding is subject to review by the IRS. Your employer may be required to send a copy of this form to the IRS. Federal You can file anowner, if any, you want withheld from each paycheck: Output Enter dottional amount, if any, you want withheld from each paycheck: Output                                                                                                    |                                                  |  |
|                                                                                                    |                                                  |  |
| Pederal V-Orm and Instructions: <u>VV4 Form</u> Employee's Withholding Allowance. Certificate  You must complete Form W-4 so the Payroll Department can calculate the correct amount of tax to withhold form your cay. Federal instrume tax is withheld from your wapes based on manfall status and amount be withheld. You can file a new Form V-4 anythine your tax situation changes and you choose to have more, or less, taw withheld.  Whether you are entited to claim a certain number of allowances or exemption from withholding is subject to review by the IRS. Your employer may be required to send a copy of this form to the IRS.  Federal W-INGALERADE Complexity of the IRS. For the IRS is a set of the IRS is a set of tax to set of the IRS is a set of the IRS is a set of |                                                  |  |
|                                                                                                    |                                                  |  |
|                                                                                                    |                                                  |  |

21

#### Update Your Federal Withholding Change any applicable information.

- Enter a new number of total Allowances
- Enter an Additional Amount to be withheld.
- Change your Marital Status
- Check this box if married but withholding at a single rate. You must also indicate Single as your Marital Status
- Check this box if your last name does not match the last name on your Social Security card. You must call 1-800-772-1213 for a new card.

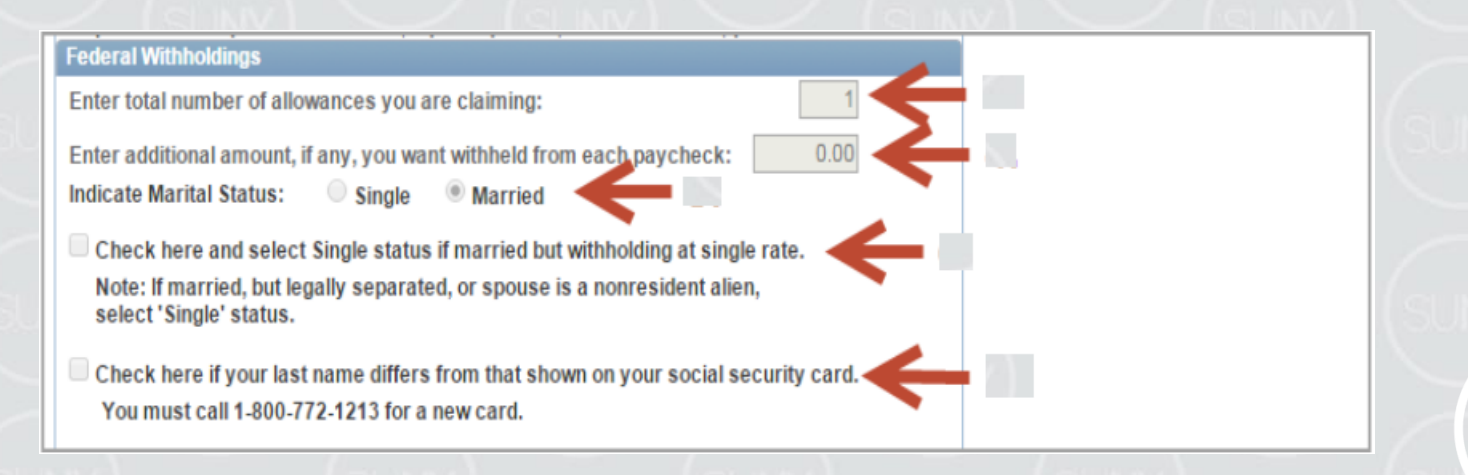

22

### **Claim an Exemption from Federal Withholding**

To claim exemption, you must meet the following conditions:

- Last year you had a right to a refund of ALL federal income tax withheld because you had NO tax liability, and
- This year you expect a refund of ALL federal income tax withheld because you expect to have NO tax liability.
- Check this check box to affirm that you meet both conditions and want to claim exempt status.

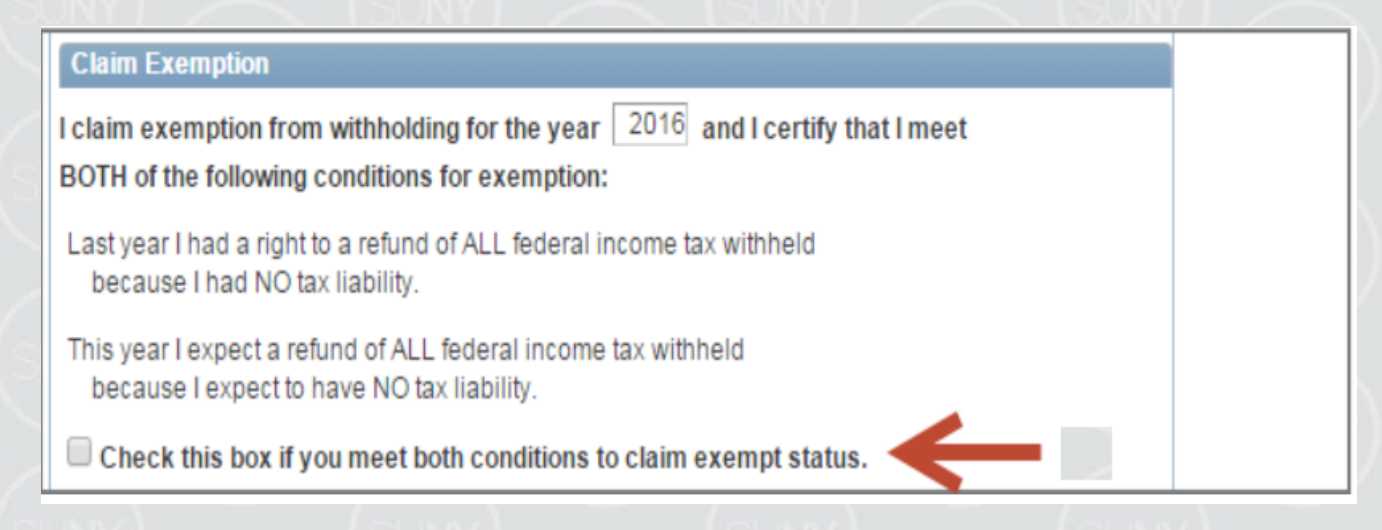

#### **Update Your New York State Tax Withholding**

- Change any applicable information
- Change your Marital Status
- Enter total number of State Allowances you want to claim.
- Enter an Additional State Amount to be withheld.

**NOTE:** You cannot claim exemption from NYS tax withholding using NYS Payroll Online. To claim this exemption you must file Form IT-2104-E.

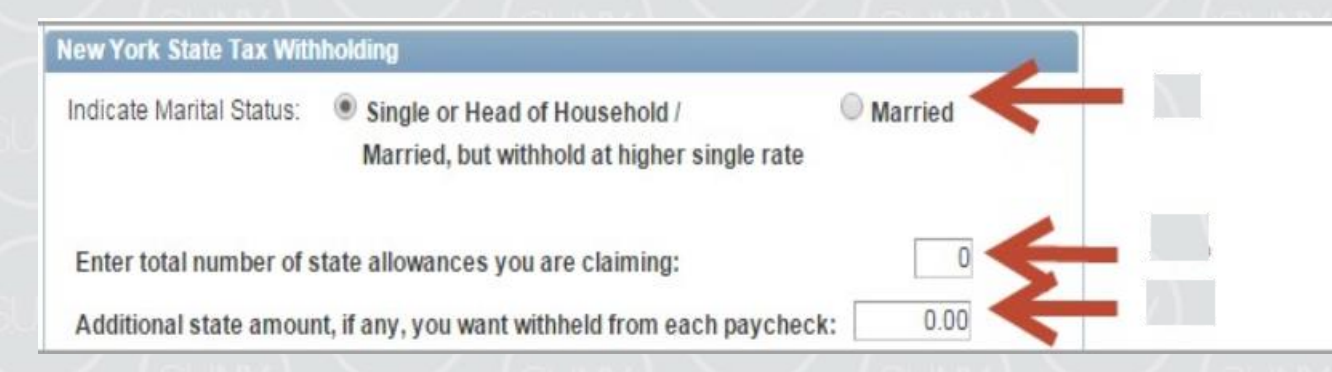

#### **Update Your Local Tax Withholding**

Change any applicable information:

- Indicate if you are a resident of New York City
- Indicate if you are a resident of Yonkers
- Enter total number of Local Allowances you want to claim.
- Enter an Additional Local Amount to be withheld.

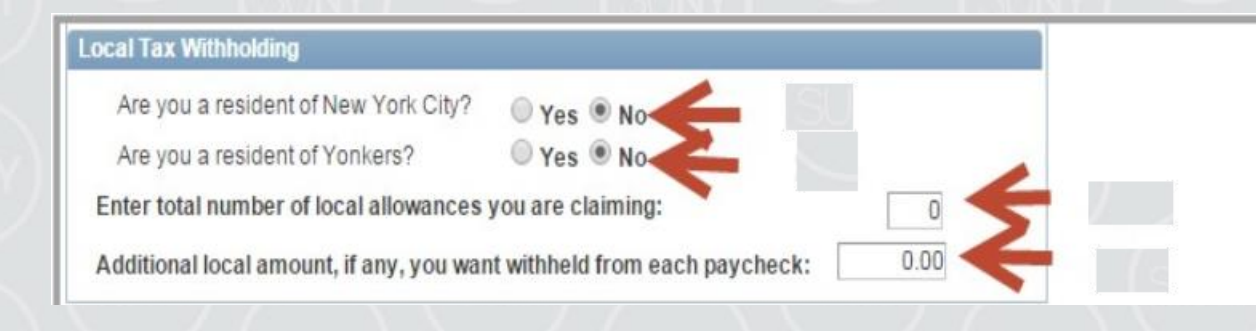

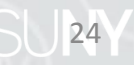

### **Save All Changes**

• Click Save at the bottom of the page to save all changes to your tax information. NOTE: Penalty notification for false statements can be found above the Save button.

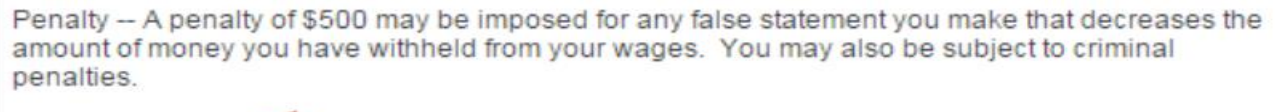

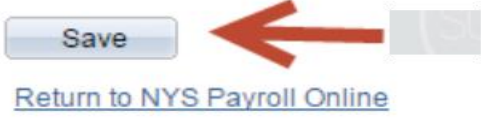

- Click OK to return to the Tax Withholdings page.
- NOTE: Due to timing, your changes may not be reflected in your next paycheck

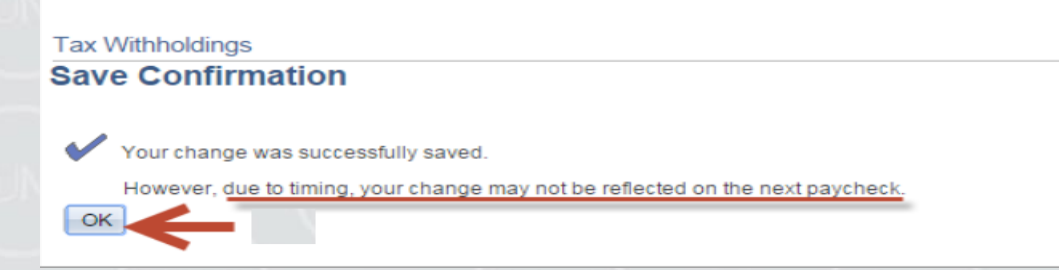

26

**NOTE:** After returning to the Tax Withholdings page you will notice that the Save button has been grayed out. This is because you can only make changes to your tax withholding information once per day.

Penalty -- A penalty of \$500 may be imposed for any false statement you make that decreases the amount of money you have withheld from your wages. You may also be subject to criminal penalties.

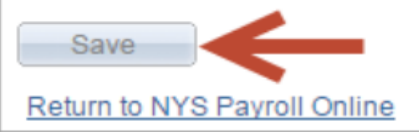

If you return to the Tax Withholdings page AFTER tax withholdings are modified and saved, you will immediately receive a message informing you that it can only be updated once per day.

| Message                                                                                                    |  |
|----------------------------------------------------------------------------------------------------|--|
|                                                                                                    |  |
| Tax data can only be updated once a day. (27001,11)                                                                                                    |  |
| Tax withholding can only be updated once a day through self service. Please contact your Payroll Administrator if you need further updates to your withholding today. |  |
| OK                                                                                                    |  |

#### Other Information on the Tax Withholdings Page

- Link to the federal W-4 form and instructions.
- Link to the NY State IT-2104 form and instructions.

Once changes are completed, Click Return to NYS Payroll Online to return to the NYS Payroll Online Home page.

| Penalty A penalty of \$500 may be imposed for any false statement you make that decreases the<br>amount of money you have withheld from your wages. You may also be subject to criminal<br>penalties. |
|----------------------------------------------------------------------------------------------------|
| Return to NYS Payroll Online                                                                                                    |
| $\bigcirc$ (sunv) $\bigcirc$ (sunv) $\bigcirc$ (sunv) $\bigcirc$ (sunv)                                                                                                    |

### View, Print and Save W2

28

NYS Payroll Online makes it easy to view and print your W-2 form for the current year and prior years. You will need Adobe Reader to view your W-2 in NYS Payroll Online.

• Select View W-2 from the left menu.

| Office of the State Comptroller<br>Online Services                                                                                                    | New York State Comptroller<br>Thomas P. DiNapoli                                                                                                    |
|----------------------------------------------------------------------------------------------------|----------------------------------------------------------------------------------------------------|
| NYS Payroll Online                                                                                                    | Home   Sign out   Terms of Use                                                                                                    |
| NYS Payroll Online                                                                                                    | Welcome Corr                                                                                                    |
| View Paycheck         View your past and present paycheck information.         View Direct Deposit Account(s)         View your direct deposit account details.         Update Pay Statement Option.         Update fax Withholding         View and update your tax withholding information.         View W-2         View and print your W-2 form for current year and prior years.         Update Enail Addresses         View update your email addresses. | For the set of the set of the set o |
| How Can We Improve This Site?<br>Take a quick survey and share your thoughts.                                                                                                    | Stay tuned for more information!                                                                                                    |
| NYS Payroll Online Help       Image: Compatibility Information         Browser Compatibility Information         NYS Payroll Online Availability         Weekdays from 6:00 a.m. to 6:00 p.m.         NYS Payroll Online Helpdesk         518-408-4271         NYS Payroll Online Help@osc.state.ny.us         NYS Agency: Payroll Officer Directory                                                                                                    |                                                                                                    |

## View W-2

The View W-2page displays the following items for each W-2 listed:

- Tax Year
- W-2 Reporting Company
- Tax Form ID
- Issue Date
- Year End Form
- Filing Instructions
- Click Year End Form to view the W-2 for the selected year. Your W-2 will open as a PDF document in a new browser window. NOTES:
- Please note that the View W-2 page currently shows only W-2 forms. Any amended W-2c forms (corrected W-2s) issued after the W-2 will not be included in this list.
- If you are using Internet Explorer, a new browser window will open and ask you if you want to Open or Save your pay statement. Click Open and it will
  open as an Adobe PDF document in a separate window.

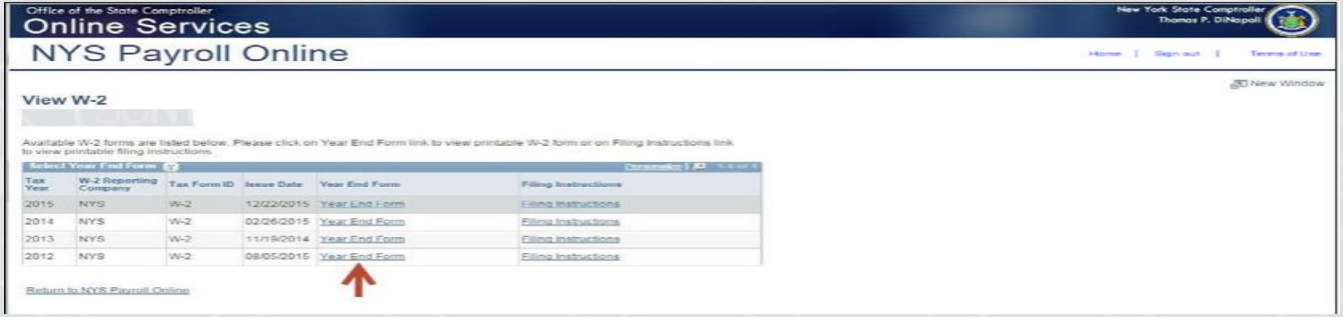

Close the Adobe PDF window when finished viewing your W-2. Your W-2 will remain open until you close this window, even if you log out or are timed out of NYS Payroll Online.

## Print W-2

#### **Print Your W-2 in Internet Explorer**

- Click File > Print and follow the prompts,
- Move the mouse to the bottom of the window, select the Printer icon from the pop-up tool bar, and follow the prompts.

#### **Print Your W-2 in Google Chrome**

- Click Menu > Print and follow the prompts
- Select the Printer icon from the tool bar at the top of the window and follow the prompts.

## Save W-2

### Save Your W-2 in Internet Explorer

There are two available options:

- Click File > Print and follow the prompts
- Move the mouse to the bottom of the window, select the Diskette
- icon from the pop-up tool bar, and follow the prompts.

### Save Your W-2 in Google Chrome

- There are two available options.
- Right click, select Save as...and follow the prompts
- Select the Download icon from the tool bar at the top of the window and follow the prompts.

### **Updating Email Address**

32

Each time you make a change to your information in NYS Payroll Online, an email will be sent notifying you of the change. This message will be sent to all of your email addresses stored in NYS Payroll Online. It is important that you maintain up-to-date contact information.

Select Update Email Addresses from the left menu.

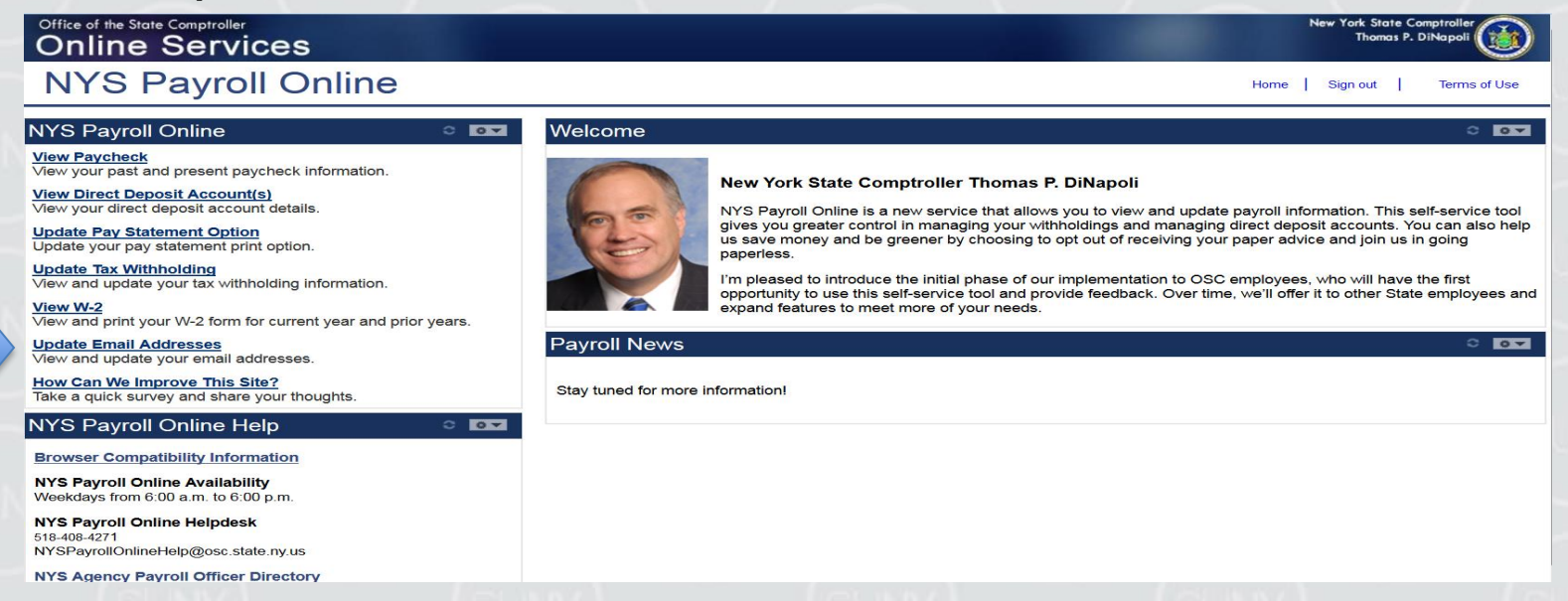

## **Email Address (continued)**

33

From here you can change your preferred email address, update existing email addresses, add a new one or delete an existing email address.

#### Preferred Email Address

- Although you will be notified via email to BOTH email addresses each time a change is made, NYS Payroll Online
  requires that you have at least one email address in the system and designate a preferred email address.
- To change your preferred address:
- Click the check box under the Preferred column next to your preferred email
- address.
- Click Save to complete your change.

| NYS Payroll Online     Sign out   Email Addresses       NYS Payroll Online will send an email notification to you whenever you make a change to your payroll information using the NYS Payroll Online Self Service application. The email notification will be sent to you at the email address(es) below. Please make sure the email address(es) are correct.          Email Addresses       Image: Transit Type       Transit Type       Preferred       Delete       Other       Nork                                                                                                    | Nopol        | ite Comp<br>as P. Dil | York State<br>Thomas | New York S<br>The | Ne |      |     |  |  |  |  |  |  |  |   |   |   |    |    |    |     |   |    |   |   | N | Ne | le | e =    | - | - 63 | Y  | rori<br>T | rk Si<br>Tha | Stat | ate<br>as | e C | 6.<br>P. | Co<br>. t | Di | mpi<br>DIN | otre<br>Vap | oli<br>po | 14 10 |     | C  | (  | Ç  | No. |    |      |    | )   |   |
|----------------------------------------------------------------------------------------------------|--------------|-----------------------|----------------------|-------------------|----|------|-----|--|--|--|--|--|--|--|---|---|---|----|----|----|-----|---|----|---|---|---|----|----|--------|---|------|----|-----------|--------------|------|-----------|-----|----------|-----------|----|------------|-------------|-----------|-------|-----|----|----|----|-----|----|------|----|-----|---|
| Email Addresses         NYS Payroli Online Will send an email notification to you whenever you make a change to your payroli information using the NYS Payroli Online Self Service application. The email notification will be sent to you at the email address(s) below. Prease make sure the email address(s) are correct.         Email Type       *Email Address         *Email Type       *Email Address         Other       Inevendent@coststate.ny.us         Work:       aPayAlert@cost state.ny.us                                                                                                    | Terms of Use | 1                     | Sign out             | Sign o            | ne | Home | Hor |  |  |  |  |  |  |  | - | н | н | He | lo | or | DIT | m | ne | 0 | 1 | 1 | 1  |    | - Anna |   | 2    | si | lign      | in oi        | out  |           | 1   | ſ        | í         |    | -          | 1           | Т         | e     |     | m  | ma | 15 | 81  | to | of 1 | u  | Isi |   |
| Email Addresses NYS Payroll Online Will send an email notification to you whenever you make a change to your payroll information using the NYS Payroll Online Self Service application. The email notification will be sent to you at the email address(es) below. Please make sure the email address(es) are correct.  Email Addresses ?  Email Addresses ?  Email Addresses ?  Email Addresses ?  Work: @PayAert@osc.state.ny.us                                                                                                    | 1 New Window | 2                     |                      |                   |    |      |     |  |  |  |  |  |  |  |   |   |   |    |    |    |     |   |    |   |   |   |    |    |        |   |      |    |           |              | _    |           |     |          |           |    |            | .Fr         | 01        | N     | ie. | ev | w  | N. | v   | A. | 0n   | nø | 50  | Ņ |
| NYS Payroll Online will send an email notification to you whenever you make a change to your payroll information<br>using the NYS Payroll Online Self Service application. The email notification will be sent to you at the email<br>oddress(se) below. Please make sure the email address(se) are correct.                                                                                                    |              |                       |                      |                   |    |      |     |  |  |  |  |  |  |  |   |   |   |    |    |    |     |   |    |   |   |   |    |    |        |   |      |    |           |              |      |           |     |          |           |    |            |             |           |       |     |    |    |    |     |    |      |    |     |   |
| NYS Payroll Online will send an email notification to you whenever you make a change to your payroll information sing the NYS Payroll Online Self Service application. The email notification will be sent to you at the email oddress(s) below. Please make sure the email address(se) are correct.       Email Type     *Email Address       Temail Type     *Email Address       Other     isrvurdeen@osc.state.ny.us       Work     aPayAlert@osc.state.ny us                                                                                                    |              |                       |                      |                   |    |      |     |  |  |  |  |  |  |  |   |   |   |    |    |    |     |   |    |   |   |   |    |    |        |   |      |    |           |              |      |           |     |          |           |    |            |             |           |       |     |    |    |    |     |    |      |    |     |   |
| Using the KYS Paryleli Chaine Serie Service application. The email hostication will be sent to you at the email<br>Softrass(s) poly. Please make sure the email address(es) are correct.<br>Email Address(s) Preferred Delete<br>Other Neverdeen@cost.state.ny.us                                                                                                    |              |                       |                      |                   |    |      |     |  |  |  |  |  |  |  |   |   |   |    |    |    |     |   |    |   |   |   |    |    |        |   |      |    |           |              |      |           |     |          |           |    |            |             |           |       |     |    |    |    |     |    |      |    |     |   |
| Email Addresses     Preferred       Temail Type     Temail Address     Preferred       Other     Insverdeeri@osc.state.ny.us     Image: Comparison of the comparison of the comp                                                                  |              |                       |                      |                   |    |      |     |  |  |  |  |  |  |  |   |   |   |    |    |    |     |   |    |   |   |   |    |    |        |   |      |    |           |              |      |           |     |          |           |    |            |             |           |       |     |    |    |    |     |    |      |    |     |   |
| *Email Type     *Email Address     Preferred     Delete       Other     koverdeerk§osc.state.ny.us     I     I       Work     aPayAlert§osc.state.ny.us     I     I                                                                                                    |              |                       |                      |                   |    |      |     |  |  |  |  |  |  |  |   |   |   |    |    |    |     |   |    |   |   |   |    |    |        |   |      |    |           |              |      |           |     |          |           |    |            |             |           |       |     |    |    |    |     |    |      |    |     |   |
| Other         Leverdeeri@osc.state.ny.us         Image: Comparison of the second second |              |                       |                      |                   |    |      |     |  |  |  |  |  |  |  |   |   |   |    |    |    |     |   |    |   |   |   |    |    |        |   |      |    |           |              |      |           |     |          |           |    |            |             |           |       |     |    |    |    |     |    |      |    |     |   |
| Work a PayAtert@osc.state.ny.us                                                                                                    |              |                       |                      |                   |    |      |     |  |  |  |  |  |  |  |   |   |   |    |    |    |     |   |    |   |   |   |    |    |        |   |      |    |           |              |      |           |     |          |           |    |            |             |           |       |     |    |    |    |     |    |      |    |     |   |
|                                                                                                    |              |                       |                      |                   |    |      |     |  |  |  |  |  |  |  |   |   |   |    |    |    |     |   |    |   |   |   |    |    |        |   |      |    |           |              |      |           |     |          |           |    |            |             |           |       |     |    |    |    |     |    |      |    |     |   |
|                                                                                                    |              |                       |                      |                   |    |      |     |  |  |  |  |  |  |  |   |   |   |    |    |    |     |   |    |   |   |   |    |    |        |   |      |    |           |              |      |           |     |          |           |    |            |             |           |       |     |    |    |    |     |    |      |    |     |   |
| Save                                                                                                    |              |                       |                      |                   |    |      |     |  |  |  |  |  |  |  |   |   |   |    |    |    |     |   |    |   |   |   |    |    |        |   |      |    |           |              |      |           |     |          |           |    |            |             |           |       |     |    |    |    |     |    |      |    |     |   |
| Required Field                                                                                                    |              |                       |                      |                   |    |      |     |  |  |  |  |  |  |  |   |   |   |    |    |    |     |   |    |   |   |   |    |    |        |   |      |    |           |              |      |           |     |          |           |    |            |             |           |       |     |    |    |    |     |    |      |    |     |   |
| Return to NYS Pavrol Coline                                                                                                    |              |                       |                      |                   |    |      |     |  |  |  |  |  |  |  |   |   |   |    |    |    |     |   |    |   |   |   |    |    |        |   |      |    |           |              |      |           |     |          |           |    |            |             |           |       |     |    |    |    |     |    |      |    |     |   |

### Email Address (continued)

#### **Update Existing Email Address**

- Click in the Email Address field for the email address you want to update and enter your changes.
- Click Save

| 11/0 0                                |                                                                                            |                                                      |                        |  |      | Thomas   | P. DiNopoli | J     |
|---------------------------------------|--------------------------------------------------------------------------------------------|------------------------------------------------------|------------------------|--|------|----------|-------------|-------|
| INSP                                  | ayroll Online                                                                              |                                                      |                        |  | Homa | Sign out | Terms o     | ofU   |
|                                       |                                                                                            |                                                      |                        |  |      |          | AN New W    | Vindo |
| mail Addre                            | esses                                                                                      |                                                      |                        |  |      |          |             |       |
|                                       |                                                                                            |                                                      |                        |  |      |          |             |       |
| rS Payroll Online                     | e will send an email notification to you when                                              | never you make a change to yo                        | or payroll information |  |      |          |             |       |
| ang the NYS Pays<br>ddress(es) below. | roll Online Self Service application, The en<br>. Please make sure the email address(es) : | hail notification will be sent to yo<br>are correct. | iu at the email        |  |      |          |             |       |
| mail Addresses                        | 0                                                                                          |                                                      |                        |  |      |          |             |       |
| Email Type                            | Email Address                                                                              | 1. Proferred                                         | Deletie                |  |      |          |             |       |
| Ather I                               | @osc.state.ny.us                                                                           | - 0                                                  | 0                      |  |      |          |             |       |
| Vork.                                 | ePayAlent@osc.state.ny.us                                                                  | 2                                                    | 0                      |  |      |          |             |       |

Click OK to return to the Email Addresses page.

### New Email Address

#### Add a New Email Address

Click Add Email Address to insert a new email address row.

| Office of the S                                   | ate Comptroller<br>Services                                                                                                    |                                                                                   |                                     |  |   | New York State C<br>Thomas P. | ompinaler<br>Dihapal |
|---------------------------------------------------|----------------------------------------------------------------------------------------------------|-----------------------------------------------------------------------------------|-------------------------------------|--|---|-------------------------------|----------------------|
| NYS                                               | Payroll Online                                                                                                    |                                                                                   |                                     |  | 1 | Home   Sign out               | Terms of Use         |
| Email Ad                                          | Idresses<br>miline will send an email notification to you when<br>Payroll Online Self Bervice application. The em<br>plow. Please make sure the email address(es) ar | ever you make a change to you<br>al notification will be sent to you<br>o corroct | payroll information<br>at the email |  |   |                               | D New Window         |
| "Email Type                                       | *Email Address                                                                                                    | Preferred                                                                         | Delete                              |  |   |                               |                      |
| Work.                                             | ePayAlert@osc.state.ny.us                                                                                                    | ~                                                                                 | 0                                   |  |   |                               |                      |
| Add E<br>Save<br>* Required Fiel<br>Return to NYS | a<br>Payroli Online                                                                                                    |                                                                                   |                                     |  |   |                               |                      |

### New Email Address (continued)

36

- Select Work or Other from the Email Type drop down menu in the new row.
- (What you see will vary based on what type of email address you already have in the system.)
- Enter your new email address in the Email Address field in the new row.
- Click Save

| nline Services                                                                                                    |                                                                                                |                                    |  |      | New York Sto<br>Thom | ate Con<br>as P. D | na se antis a se a se a se a se a se a se a se a |
|----------------------------------------------------------------------------------------------------|------------------------------------------------------------------------------------------------|------------------------------------|--|------|----------------------|--------------------|--------------------------------------------------|
| IYS Payroll Online                                                                                                    |                                                                                                |                                    |  | Home | Sign out             | I.                 | Terms of Use                                     |
|                                                                                                    |                                                                                                |                                    |  |      |                      |                    | E New Window                                     |
| mail Addresses                                                                                                    |                                                                                                |                                    |  |      |                      |                    |                                                  |
| rSi Payroli Online will send an email notification to you wi<br>ing the NYS Payroli Online Self Service application. The<br>Idress(es) below. Please make sure the email address(e) | nenever you make a change to your<br>email notification will be sent to you<br>s) are correct. | payrol information<br>at the email |  |      |                      |                    |                                                  |
| Imail Type                                                                                                    | Preferred                                                                                      | Delete                             |  |      |                      |                    |                                                  |
| Jork V ePayAlert@osc.state.ny.us                                                                                                    | 8                                                                                              | 0                                  |  |      |                      |                    |                                                  |
|                                                                                                    |                                                                                                |                                    |  |      |                      |                    |                                                  |

### Deleting an Email Address

37

#### **Delete an Email Address**

• Click the trash can icon next to the email address you want to delete.

NOTE: You will not be allowed to delete your preferred email address unless you change your preference for that address.

|                                                                                    | Services                                                                                                    |                                                                             |                                         | Thomas P. DiNapoli                                                                                   |
|------------------------------------------------------------------------------------|----------------------------------------------------------------------------------------------------|-----------------------------------------------------------------------------|-----------------------------------------|----------------------------------------------------------------------------------------------------|
| VYS                                                                                | Payroll Online                                                                                                    |                                                                             |                                         | Home   Sign out   Terms of Use                                                                       |
|                                                                                    |                                                                                                    |                                                                             |                                         | a New Window                                                                                         |
| Email Ad                                                                           | dresses                                                                                                    |                                                                             |                                         |                                                                                                    |
| VYS Payroll C<br>using the NYS<br>Iddress(es) b                                    | nîne will send an email notîfcalion îs you wheneve<br>Payroli Online Self Service application. The email n<br>Now. Please make sure the email address(es) are c                                                                                                    | er you make a change to you<br>notification will be sent to you<br>correct. | r payroll information<br>J at the email |                                                                                                    |
| Email Addre                                                                        | sus 😰                                                                                                    |                                                                             |                                         |                                                                                                    |
| Emuil Type                                                                         | "Email Address                                                                                                    | Preferred                                                                   | Deteto                                  |                                                                                                    |
| Other<br>Winds                                                                     | vijosc state ny us                                                                                                    |                                                                             | 0                                       |                                                                                                    |
| loturn to NYE                                                                      | Pastoli Onime                                                                                                    |                                                                             |                                         |                                                                                                    |
| Select                                                                             | Yes – Delete to confirm                                                                                                    | n deletion of                                                               | this email address.                     |                                                                                                    |
| Select                                                                             | Yes - Delete to confirm<br>Store Comptroller<br>e Services                                                                                                    | n deletion of                                                               | this email address.                     | New York State Comptroller<br>Thomas P. Dilhapol                                                     |
| Select<br>Office of the<br>Online<br>NYS                                           | Yes – Delete to confirm<br>Store Compresser<br>e Services<br>Payroll Online                                                                                                    | n deletion of                                                               | this email address.                     | New York State Comptrailer<br>Thomas P. DiNapati<br>Home   Sign out   Terms of Us                    |
| Select<br>Office of the<br>Onlin<br>NYS                                            | Yes – Delete to confirm<br>Store Comproler<br>e Services<br>Payroll Online                                                                                                    | n deletion of                                                               | this email address.                     | New York Store Comptroller<br>Thomas P. Dilhopol<br>Home   Sign out   Terms of Us<br>(Cil New Window |
| Select<br>Office of the<br>Onlin<br>NYS                                            | Yes – Delete to confirm<br>Store Comptroller<br>e Services<br>Payroll Online                                                                                                    | n deletion of                                                               | this email address.                     | New York State Comptroller<br>Thomas P. DiNopol<br>Home   Sign out   Terms of Us<br>(C) New Window   |
| Select<br>Office of the<br>Onlin<br>NYS<br>Email Addre                             | Percent Centres Yes – Delete to confirm Tore Comprole Services Payroll Online Totals Totals T | n deletion of                                                               | this email address.                     | New York State Comptroller<br>Thomas P. DiNopol<br>Home   Sign out   Terms of Us<br>CNew Window      |
| Select<br>Office of the<br>Online<br>NYS<br>Email Addr.                            | Percent Centres Yes – Delete to confirm Tore Comprole Services Payroll Online sees                                                                                                    | n deletion of                                                               | this email address.                     | New York Store Comptroller<br>Thomas P. DiNopol<br>Home   Sign out   Terms of Us<br>GNew Window      |
| Select<br>Office of the<br>Online<br>NYS<br>Email Addre<br>Delete C<br>?<br>Are yo | Payroll Online  Yes – Delete to confirm  Tore Comprole  Services  Payroll Online  Sects  Inservices  Confirmation  Sectors  NoDo Not Delete  Control  Sectors  Sectors  Sect   | n deletion of                                                               | this email address.                     | New York Store Comptroller<br>Thomas P. Dilhopol<br>Home   Sign out   Terms of Us<br>Gil New Window  |

### Deleting an Email Address (continued)

• Click Save to complete your deletion. If you do not save this transaction the email address will continue to be stored in NYS Payroll Online

| Dnline                                                                                                    | Services                                                                                                    |                                                                                                    |                                          |  |      | New York 5<br>Tho | nas P. D | ptroller<br>Napoli |
|----------------------------------------------------------------------------------------------------|----------------------------------------------------------------------------------------------------|----------------------------------------------------------------------------------------------------|------------------------------------------|--|------|-------------------|----------|--------------------|
| NYS                                                                                                    | Payroll Online                                                                                                    |                                                                                                    |                                          |  | Home | Sign o            | ut       | Terms of Us        |
|                                                                                                    |                                                                                                    |                                                                                                    |                                          |  |      |                   |          | 記 New Windo        |
| mail Ad                                                                                                    | dresses                                                                                                    |                                                                                                    |                                          |  |      |                   |          |                    |
|                                                                                                    |                                                                                                    |                                                                                                    |                                          |  |      |                   |          |                    |
|                                                                                                    |                                                                                                    |                                                                                                    |                                          |  |      |                   |          |                    |
| VY'S Payroll Or<br>using the NYS                                                                                                    | nline will send an email notification to you when<br>Payroll Online Self Service application. The em                                                                                                    | rever you make a change to your p<br>rail notification will be sent to you a                            | eyroll information<br>the email          |  |      |                   |          |                    |
| NYS Payroll O<br>using the NYS<br>address(es) be                                                                                                    | nine will send an email notification to you when<br>Payroll Online Self Service application. The em<br>low, Please make sure the email address(es) a                                                                        | tever you make a change to your p<br>vail notification will be sent to you a<br>tre correct             | yroll information<br>the email           |  |      |                   |          |                    |
| NYS Payroll O<br>using the NYS<br>address(es) be                                                                                                    | nime will send an email notification to you when<br>Payroll Online Self Signico application. The em<br>low 'Please make sure the email address(es) a<br>state 3                                                             | rever you make a change to your p<br>vall notification will be sent to you a<br>re correct<br>Defenset  | pyroll information<br>the email          |  |      |                   |          |                    |
| NYS Payroll O<br>using the NYS<br>address(es) be<br>Embi AMASS<br>*Email Type<br>Work                                                                                                    | Ine will send an email notification to you when<br>Payroll Online Self Sirvice application. The em<br>low. Piease make sure the email address(es) a<br>SSS ()<br>"Email Address<br>PayAlen@ost.stote.ny.us                  | rever you make a change to your p<br>nail notification will be sent to you a<br>re correct<br>Preferred | yroll information<br>the email<br>Delete |  |      |                   |          |                    |
| NYS Payroll O<br>using the NYS<br>address(es) be<br>Economic of the<br>Economic of the<br>Eco | Inne will send an email notification to you when<br>Payroll Online Self Signato application. The em<br>low Please make sure the email address(es) a<br>ses a<br>"Email Address<br>in PayAon@on: state hy us<br>mail Address | rever you make a change to your p<br>will notification will be sent to you a<br>re correct<br>Preferred | profi information<br>the email<br>Delete |  |      |                   |          |                    |
| NYS Payroli O<br>using the NYS<br>address(es) be<br>Emoti Addres<br>*Emoti Addres<br>*Emoti Type<br>Work<br>Add E<br>Save                                                                                                    | nine will send an email notification to you when<br>Payroll Online Self Sirvice application. The em<br>low Piease make sure the email address(es) a<br>set and the sure the email address<br>mail Address<br>mail Address   | rever you make a change to your p<br>call notification will be sent to you a<br>re correct<br>Preferred | the email<br>Delete                      |  |      |                   |          |                    |
| NYS Payroll O<br>using the NYS<br>address(es) be<br>"Email Type<br>Work<br>Add E<br>Save<br>* Required Field                                                                                                    | Inne will send an email notification to you when<br>Paytoll Online Self Sirrico application. The em<br>low. Please make sure the email address(es) a<br>"Email Address<br>InPayAlem@ost.state.ny.us<br>mail Address         | rever you make a change to your p<br>will notification will be sent to you a<br>re correct<br>Preferred | yroll information<br>the email<br>Delete |  |      |                   |          |                    |

Click OK to return to the Email Addresses page.

### **Personal Information**

#### **View Your Personal Information**

 Click on your name at the top of the screen under the Email Addresses header. A pop-up will be displayed showing your employee ID, your name, department, grade and pay status.

| ffice of the State Comptroller<br>Online Services                                 |                                                                                                 | New York State Comptroller<br>Thomas P. DiMapoli |
|-----------------------------------------------------------------------------------|-------------------------------------------------------------------------------------------------|--------------------------------------------------|
| IYS Payroll Online                                                                |                                                                                                 | Home   Sign out   Terms of Use                   |
| Employee ID:NC<br>Name:<br>Department: U2000-USC<br>Grad:<br>Pay Status: A-Active | ge to your payroll information<br>sent to you at the email<br>arreal Delete<br>1<br>2<br>2<br>1 | j <mark>u</mark> New Window                      |
| eurral er o rande centre                                                          |                                                                                                 |                                                  |
|                                                                                   |                                                                                                 |                                                  |

# Sign Out

### Sign Out

For security purposes, you should always Sign out of NYS Payroll Online when you are finished viewing
or updating your payroll information and close any other open browser windows.

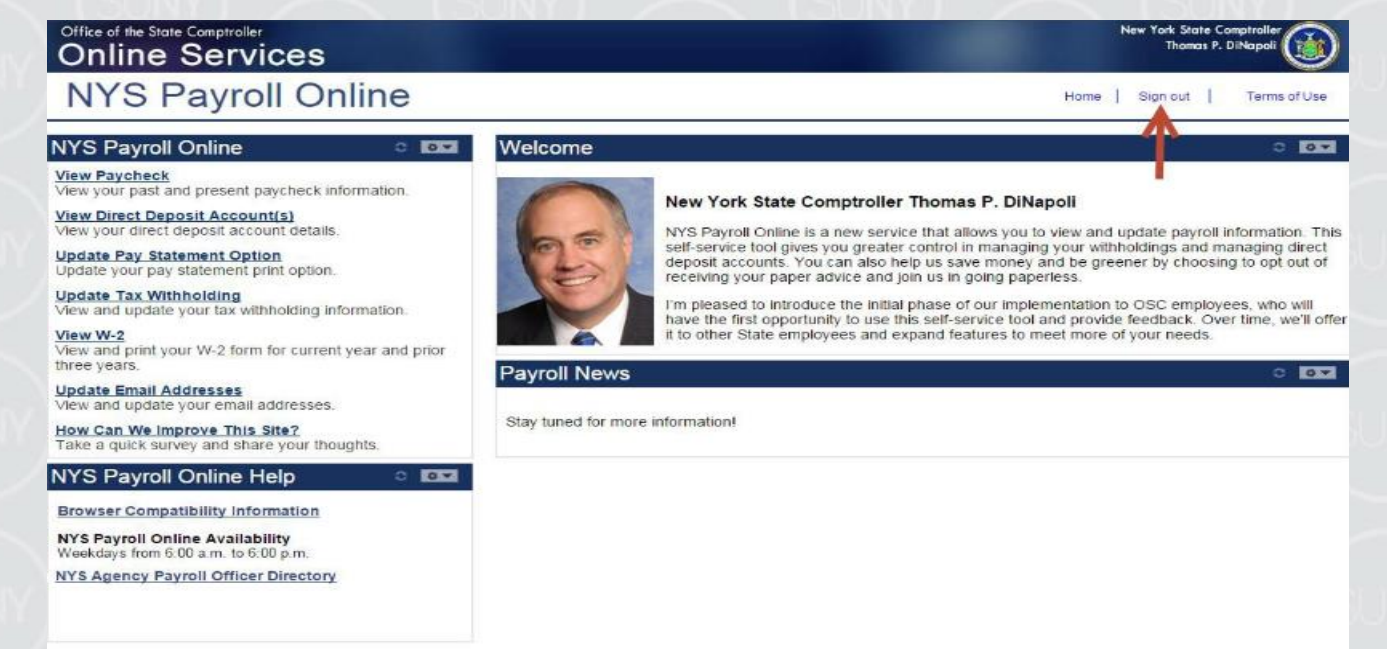

### Questions (?)

### **Questions?**

Contact: Lisa Campagna, Assnt. Business Officer Ellen Brown, Payroll Examiner II email: StatePayroll@esf.edu contact payroll: x6625